## Finding Policies or Forms on the New Intranet

Please log into the intranet (upper right corner), using your network ID/password for the most relevant results. From your respective homepage, click through the Policies & Forms tab in the Main Navigation Menu:

| Catholic Health                             | My Apps & Tools | System Department Polici             | Catholic<br>Health                                                    | ews &    | Events Physician Po                 | A A               |                                                                                                    |                                                                                                    |             |
|---------------------------------------------|-----------------|--------------------------------------|-----------------------------------------------------------------------|----------|-------------------------------------|-------------------|----------------------------------------------------------------------------------------------------|----------------------------------------------------------------------------------------------------|-------------|
|                                             | TRI             | ENDING From the CEO Coronavirus Miss | sion/vision/Values Intranet Tour Log in fo                            | r Custo  | nized Experience                    |                   |                                                                                                    |                                                                                                    |             |
|                                             | 6               |                                      |                                                                       |          |                                     | my Catl           | ABLET                                                                                                    |                                                                                                    | 8 A A D A A |
| 41                                          | 6 6.            | Catholic Hea                         | lth My Appe                                                           | 8 Too    | r Surtam Danastimulte               | Policion & Forme  | President Nover 9.5                                                                                                    | Physician Partal                                                                                                    |             |
|                                             | VIE             |                                      | 19 9 P                                                                | ra roo   | TRENDING From the CED Concerne      | Mission/Vision/Va | un contet Tour Log in for Custamia                                                                                                    | rd Experience                                                                                                    |             |
| Here is the latest<br>message from our CEO. |                 | EO.                                  | St. Charles He                                                        | osp      | pital                               |                   | and a second second sec |                                                                                                    |             |
|                                             |                 |                                      | Quick Links                                                           |          |                                     |                   |                                                                                                    |                                                                                                    |             |
|                                             |                 |                                      | Monthly On Call Calendar                                              | +        | Plant Eng Requests                  | <b>→</b>          |                                                                                                    | Message from the President                                                                                                    |             |
|                                             |                 |                                      | Catholic Health Learning Academy: (LMS)<br>Learning Management System | +        | Hygrade's EZ Order Catalog          | <b>→</b>          | 125                                                                                                    | James O'Connor With the start of a New Year, I wanted to share                                                                                 |             |
|                                             |                 |                                      | Lexi-Comp Online                                                      | ÷        | Remote Data Entry (RDE) Job Aid     | +                 |                                                                                                    | some very exciting news about important<br>initiatives we have to look forward to in 2022 as<br>we continue to expand clinical services at St. |             |
|                                             |                 |                                      | Worklist/Report Training (RDE) Job Aid                                | +        | RDE Workflow                        | +                 | 13                                                                                                    | Charles Hospital.<br>St. Charles' construction for the Center for                                                                              |             |
|                                             |                 |                                      | Coronavirus Updates                                                   | <i>→</i> | Temporary Link to Old Intranet Site | <i>→</i>          |                                                                                                    | Hyperbaric Medicine and Wound Healing is almost<br>near completion and is tentatively scheduled to                                             |             |
|                                             |                 |                                      | E-Incident Reporting                                                  | +        | Ethical Religious Directives ERDS   | <i>→</i>          |                                                                                                    | multidisciplinary experts will be able to provide                                                                                              |             |

From there, you'll select either Forms or Policies from the dropdown menu, whichever category you need:

| ( | 🔟 🏆 Catholic Health | <b>My</b> Catholic<br>Health                                                                 | ≗ (4) (12) (12) (12) (12) (12) (12) (12) (12 |
|---|---------------------|----------------------------------------------------------------------------------------------|----------------------------------------------|
|   |                     | My Apps & Tools System Departments Policies & Forms Resources News & Events Physician Portal |                                              |
|   | C                   | Forms → Policies →                                                                           |                                              |
|   |                     | Mercy Hospital                                                                               |                                              |
|   |                     | Explore Mercy Hospital Directories → Mercy FHCDA Forms → On-Call Schedules →                 |                                              |

On the Policies/Forms page, you'll normally see a combination of results for your entity and the Catholic Health System by default.

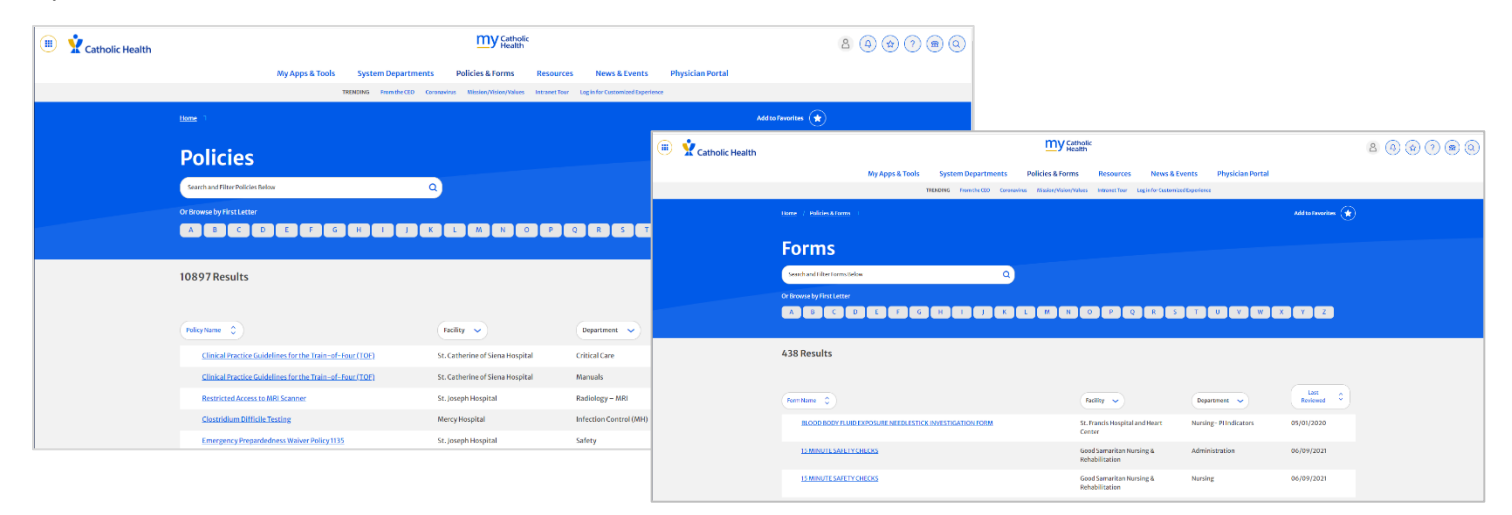

To filter results by entity, use the Facility dropdown menu, choose one or more entities, and click the Update button:

| Search and Filter Policies Below                         | ٩                                          |                        |                  |
|----------------------------------------------------------|--------------------------------------------|------------------------|------------------|
| Or Browse by First Letter                                |                                            |                        |                  |
|                                                          | J K L M N O P                              |                        | / W X Y Z        |
|                                                          |                                            |                        |                  |
| 10897 Pecults                                            |                                            |                        |                  |
| 10097 Results                                            |                                            |                        |                  |
|                                                          |                                            |                        |                  |
| Policy Name                                              | Facility                                   | Department 🗸           | Last<br>Reviewed |
|                                                          |                                            | e Madeur               | at (12)/2022     |
| Clinical Practice Guidelines for the Train-of-Four (TOF) | 🗌 Catholic Health System 🔺                 | Critical Care          | 01/13/2022       |
| Clinical Practice Guidelines for the Train-of-Four (TOF) | Catholic Health Physician                  | Manuals                | 01/13/2022       |
| Restricted Access to MRI Scanner                         | Catholic Health Home                       | Radiology – MRI        |                  |
| Clostridium Difficile Testing                            | Care & Good Shepherd<br>Hospice            | Infection Control (MH) |                  |
| Emergency Prepardedness Waiver Policy 1135               | Good Samaritan Hospital                    | Safety                 | 05/17/2021       |
| Energency reparacances maner oncy (152                   | Good Samaritan Nursing<br>& Rehabilitation | Juncey                 | 03/11/2021       |
| Hospice Policy                                           | Maryhaven Center of                        | Infusion               | 10/26/2016       |
| Hospice Policy                                           | - Hope                                     | Nursing                | 10/26/2016       |
| Preventive Maintenance of the MRI Scanner                | Our Lady of Consolation                    | Radiology – MRI        |                  |
| Response to a Medical Emergency in the Magnet Room       | Nursing & Rehabilitation                   | Radiology – MRI        |                  |
| Dichmond Agitation Sodation Scale Protocol               | <u>Clear</u> Update                        | Critical Care          | 05/12/2010       |
| Richmonia Agriation Sedation Scale Protocol              |                                            | Chucare                | 05/13/2019       |
| Stroke Thrombolytic Therapy Policy 12-20-21 SCS          | St. Catherine of Siena Hospital            | Manuals                | 12/20/2021       |
| Stroke Thrombolytic Therapy Policy 12-20-21 SCS          | St. Catherine of Siena Hospital            | Nursing Administration | 12/20/2021       |

To narrow your search by department, use the Department dropdown menu to make your choice, or you can type in a search term or choose by the initial letter of the name of the document you need:

| Or Browse by First Letter               |                |                                                          |               |
|-----------------------------------------|----------------|----------------------------------------------------------|---------------|
| A B C D E F G H                         | N O P          | QRSTUV                                                   | W X Y Z       |
|                                         |                |                                                          |               |
| 1206 Results Mercy Hospital × Clear all |                |                                                          |               |
|                                         |                |                                                          |               |
|                                         |                |                                                          |               |
| Policy Name                             | Facility V     | Department                                               | Last Reviewed |
| Clostridium Difficile Testing           | Mercy Hospital | Infection Control (MH)                                   |               |
| 12 Hour Shift Policy                    | Mercy Hospital | Emergency Management                                     |               |
| Abbott APM II Infuser                   | Mercy Hospital | (MH)                                                     |               |
| Abbreviations Not to Use                | Mercy Hospital | <ul> <li>Environmental Services</li> <li>(MH)</li> </ul> |               |
| Abilify Maintena Treat Now              | Mercy Hospital | Fire Emergency (MH)                                      |               |
| Abnormal Blood Glucose                  | Mercy Hospital | HIPAA (MH)                                               |               |
|                                         |                | Human Resources (MH)                                     |               |
| Abnormal lest Result Notification       | mercy Hospital | Services/Radiology (MH)                                  |               |
| Absence & Lateness                      | Mercy Hospital | Nursing - HEMOD (MH)                                     |               |
| Abuse                                   | Mercy Hospital | <u>Clear</u> Update                                      |               |
| Abuse, Maltreatment and Neglect         | Mercy Hospital |                                                          |               |
|                                         |                |                                                          |               |

You can also search for a policy or form by name using the search tool in the top right corner of your entity's homepage:

| Catholic Health |                                 |            |                              |                    | ( The second second s |                                                                                                    |                                                                      | - 01                |                          |
|-----------------|---------------------------------|------------|------------------------------|--------------------|----------------------------------------------------------------------------------------------------|----------------------------------------------------------------------------------------------------|----------------------------------------------------------------------|---------------------|--------------------------|
|                 | My                              | Apps & Too | s System Departments         | Policies & Fo      | erms Resources                                                                                                    | News & Events                                                                                                    | Physician Portal                                                     |                     | Department of the second |
|                 |                                 |            | TRENDING From the CED Corose | ninus Mission/Visi | on/Values Instranet Tour I                                                                                                    | ag is for Customized Expe                                                                                                    | rience                                                               |                     | caregivers               |
| 100 m           | Hame                            |            |                              |                    |                                                                                                    |                                                                                                    |                                                                      | Add to Favorites (  | summary plan description |
|                 | St. Joseph H                    | locn       | ital                         |                    |                                                                                                    |                                                                                                    |                                                                      |                     | hospital at home         |
|                 | St. Josephin                    | iosp       | SF. 1                        | OSEP               |                                                                                                    |                                                                                                    |                                                                      |                     | no surprise act          |
|                 | and the second second           |            | - 103                        | BIFA               | 4<br>60                                                                                                    |                                                                                                    |                                                                      |                     | no sulprise del          |
|                 | No.                             |            | Symme                        | - CARG             | mu:                                                                                                    | all the second second s |                                                                      |                     | message from our ceo     |
|                 | Explore St. Joseph Hospital     |            |                              |                    |                                                                                                    |                                                                                                    |                                                                      |                     |                          |
|                 | Infusion Center                 | +          | IT Service Desk              |                    | Nursing                                                                                                    |                                                                                                    | Nutritional Services                                                 |                     | •                        |
|                 | Pharmacy                        | +          | Videos                       |                    |                                                                                                    |                                                                                                    |                                                                      |                     |                          |
|                 |                                 |            |                              |                    |                                                                                                    |                                                                                                    |                                                                      |                     |                          |
|                 | Quistuliate                     |            |                              |                    |                                                                                                    |                                                                                                    |                                                                      |                     |                          |
|                 | QUICK LINKS                     |            |                              |                    |                                                                                                    |                                                                                                    |                                                                      |                     |                          |
|                 | Cafeteria Menu                  | +          | Fire Alarm Codes             | -+                 |                                                                                                    | 1                                                                                                    | Message from the Pre                                                 | sident              |                          |
|                 | Vision 2022 - Initiative Update | ->         | Telephone Directory          | ->                 | Ann                                                                                                    |                                                                                                    | Peter Scaminaci                                                      | d all our condition |                          |
|                 | Hygrade                         | ->         | Material Data Safety Sheets  | -+                 | me)                                                                                                    |                                                                                                    | ncluding elective surgery, to the<br>erve as the prevalence of COVID | communities we      |                          |
|                 |                                 |            |                              |                    |                                                                                                    | in the second second se | sland decreases. This is a positiv                                   | e development       |                          |